# Oracle FLEXCUBE Direct Banking Release 12.0.1.0.0 Corporate Foreign Exchange User Manual

ORACLE

FINANCIAL SERVICES

Part No. E52306-01

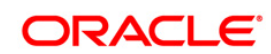

# Table of Contents

| 1. Transaction Host Integration Matrix           | 3  |
|--------------------------------------------------|----|
| 2. Initiate Deal                                 | 4  |
| 3. View Deal Details                             | 8  |
| 4. Usage of Deals in Cross Currency Transactions | 14 |
| 4.1. Prebooked                                   | 16 |
| 4.2. Online Deals                                | 20 |
| 4.3. Bank Rate                                   | 23 |
| H.O. Durik Tkate                                 |    |

# **1. Transaction Host Integration Matrix**

## Legends

| NH | No Host Interface Required.                  |
|----|----------------------------------------------|
| *  | Host Interface to be developed separately.   |
| ✓  | Pre integrated Host interface available.     |
| ×  | Pre integrated Host interface not available. |

| Transaction Name                                 | FLEXCUBE UBS | Third Party Host System |
|--------------------------------------------------|--------------|-------------------------|
| Initiate Deal                                    | $\checkmark$ | *                       |
| View Deal                                        | $\checkmark$ | *                       |
| Usage of Deals in Cross<br>Currency Transactions | $\checkmark$ | *                       |

# 2. Initiate Deal

Using this option you can book Spot / Forward FOREX deal.

## Initiate Deal

| Initiate Deal                                                                        | 22-08-2010 23:39:57 GMT -1000 |
|--------------------------------------------------------------------------------------|-------------------------------|
|                                                                                      |                               |
| Type Of Deal                                                                         |                               |
| Deal Type* 🔿 Spot Deals 🔿 Forward Deals                                              |                               |
| Specify Date**: Select                                                               | Deal Date**:                  |
| Deal Details                                                                         |                               |
| Currency Combination*: Select 🗸                                                      |                               |
| Buy Amount:                                                                          | Sell Amount:                  |
| Settlement Details                                                                   |                               |
| Settlement Branch: 333 (BANK FUTURA -QT-333)                                         | <b>v</b>                      |
|                                                                                      | View Limits Initiate          |
| * Indicates mandatory fields.** Indicates mandatory if particular option is enabled. |                               |

## **Field Description**

| Field Name   | Description                                  |
|--------------|----------------------------------------------|
| Type Of Deal |                                              |
| Deal Type    | [Mandatory, Radio Button]                    |
|              | Select the deal type from the dropdown list. |
|              | The option are as follows;                   |
|              | Spot Deals                                   |
|              | Forward Deals                                |

| Field Name         | Description                                                                                               |  |  |
|--------------------|----------------------------------------------------------------------------------------------------|--|--|
| Specify Date       | [Conditional, Drop-Down]                                                                                  |  |  |
|                    | Select the specific duration of the date from the drop-down list.                                         |  |  |
|                    | This field is enabled if the <b>Spot Deals</b> radio button is selected from the <b>Deal Type</b> option. |  |  |
| Deal Date          | [Display]                                                                                                 |  |  |
|                    | This field displays the deal date.                                                                        |  |  |
| Deal Details       |                                                                                                    |  |  |
| Currency           | [Mandatory, Drop-Down]                                                                                    |  |  |
| Combination        | Select the currency combination from the drop-down list.                                                  |  |  |
| Buy Amount         | [Optional, Numeric, 13,Two]                                                                               |  |  |
|                    | Type the amount which is to be brought.                                                                   |  |  |
| Sell Amount        | [Optional, Numeric, 13,Two]                                                                               |  |  |
|                    | Type the amount which is to be sold.                                                                      |  |  |
| Settlement Details |                                                                                                    |  |  |
| Settlement Branch  | [Mandatory, Drop-Down]                                                                                    |  |  |
|                    | Select the settlement Branch from the drop-down list.                                                     |  |  |

- 1. Select the deal type.
- 2. Enter the relevant information.
- Click the View Limits button. The system displays View Utilized Limits screen. OR Click the Initiate button. The system displays the Initiate deal – Verify Screen.

#### **Initiate Deal - Verify**

| Initiate Deal-Verify                                     | 23-08-2010 01:06:34 GMT -1000 |
|----------------------------------------------------------|-------------------------------|
|                                                          |                               |
| Type Of Deal                                             |                               |
| Deal Type: Forward                                       |                               |
| Specify Date: One Fortnight                              |                               |
| Deal Date: 06-09-2010                                    |                               |
| Deal Details                                             |                               |
| Buy Amount: 12.00 USD                                    | Sell Amount: 0.26 INR         |
| Indicative Bank Rate: 46.554655 [on 23-08-2010 04:36:34] |                               |
| Settlement Details                                       |                               |
| Settlement Branch: 333 (BANK FUTURA -QT-333)             |                               |
|                                                          | Back                          |

4. Click the **Back** button to return to the previous screen.

OR

Click the **Book Deal** button. The system displays the **Deal Booking** screen or the **Initiate Deal** screen depending upon the authorization type.

#### Initiate Deal – Verify(Maker Checker Authorization)

In case of authorizations the Book deal option will be available for final authorizer.

On clicking on Book Deal the system displays the Verify screen.

#### **Initiate Deal- Verify**

| Initiate Deal-Verify                                     | 23-08-2010 01:06:34 GMT -1000 |
|----------------------------------------------------------|-------------------------------|
|                                                          |                               |
| Type Of Deal                                             |                               |
| Deal Type: Forward                                       |                               |
| Specify Date: One Fortnight                              |                               |
| Deal Date: 06-09-2010                                    |                               |
| Deal Details                                             |                               |
| Buy Amount: 12.00 USD                                    | Sell Amount: 0.26 INR         |
| Indicative Bank Rate: 46.554655 [on 23-08-2010 04:36:34] |                               |
| Settlement Details                                       |                               |
| Settlement Branch: 333 (BANK FUTURA -QT-333)             |                               |
|                                                          | Back Confirm                  |

5. Click the **Confirm** button. The system displays the **Initiate Deal - Confirm** screen.

#### **Initiate Deal- Confirm**

|                   | Deal has been booked.                                                                             |                                   |                               |  |
|-------------------|---------------------------------------------------------------------------------------------------|-----------------------------------|-------------------------------|--|
| $\mathbf{\nabla}$ | Transaction submitted for Fetch Deals having reference 166926186176649 has been Auto Authorized . |                                   |                               |  |
|                   | Transaction submitted for Forex Deal Booking having reference 139861653                           | 176654 has been Auto Authorized . |                               |  |
|                   |                                                                                                   |                                   |                               |  |
| Initi             | ate Deal-Confirm                                                                                  |                                   | 23-08-2010 01:06:34 GMT -1000 |  |
|                   |                                                                                                   |                                   |                               |  |
| Тур               | e Of Deal                                                                                         |                                   |                               |  |
|                   | Deal Type: Forward                                                                                |                                   |                               |  |
|                   | Specify Date: One Fortnight                                                                       |                                   |                               |  |
|                   | Deal Date:                                                                                        |                                   |                               |  |
| Dea               | I Dataile                                                                                         |                                   |                               |  |
| Dea               | Rue Amounte 12.00 USD                                                                             | Call Amounty IND                  |                               |  |
|                   | July Amount: 12.00 USD                                                                            | Sell Amount: TNR                  |                               |  |
|                   | Indicative Bank Kate: 40.554055 [01 25-00-2010 04.50.54]                                          |                                   |                               |  |
| Sett              | lement Details                                                                                    |                                   |                               |  |
|                   | Settlement Branch: 333 (BANK FUTURA -QT-333)                                                      |                                   |                               |  |
|                   |                                                                                                   |                                   | OK                            |  |

6. Click the **OK** button. The system displays the **Initiate Deal** screen.

#### **Book Deal**

In case of auto authorization transactions system will ask to book the deal with treasury system.

The timer will run depending on the currency pair setting.

| Deal Booking   |              |          | 22-08-2010 23:41: | 26 GMT -1000 |
|----------------|--------------|----------|-------------------|--------------|
| Buy Curr       | ency: USD    |          |                   |              |
| Sell Curr      | ency: INR    |          |                   |              |
|                | Rate: 46.554 | 4655     |                   |              |
| Transaction    | Date: 05-09- | -2010    |                   |              |
| Time Remaining | 996.1        | Seconds. |                   |              |
|                |              |          | Accept Reject     | Get Rate     |

7. Click the **Accept** button to accept the rate within the time allocated. The system displays the **Deal Booking Confirm** screen.

OR Click the **Reject** button to reject the rate. OR Click the **Get Rate** to get the rate again.

#### **Deal Booking Confirm**

| Deal Booking      | 23-08-2010 01:09:32 GMT -1 | 000 |
|-------------------|----------------------------|-----|
| Deal Status:      | Deal Booked                |     |
| Reference No:     |                            |     |
| Buy Currency:     | USD                        |     |
| Sell Currency:    | INR                        |     |
| Rate:             | 46.554655                  |     |
| Transaction Date: | 06-09-2010                 |     |
|                   |                            |     |
|                   |                            | ose |

8. Click the **Close** button. The system displays the **Initiate Deal – Confirm** screen.

#### **Initiate Deal - Confirm**

|                   | Deal has been booked.                                                                             |                                    |                               |  |  |
|-------------------|---------------------------------------------------------------------------------------------------|------------------------------------|-------------------------------|--|--|
| $\mathbf{\nabla}$ | Transaction submitted for Fetch Deals having reference 166926186176649 has been Auto Authorized . |                                    |                               |  |  |
|                   | Transaction submitted for Forex Deal Booking having reference 13986165                            | 3176654 has been Auto Authorized . |                               |  |  |
|                   |                                                                                                   |                                    |                               |  |  |
| Initi             | ate Deal-Confirm                                                                                  |                                    | 23-08-2010 01:06:34 GMT -1000 |  |  |
|                   |                                                                                                   |                                    |                               |  |  |
| Тур               | e Of Deal                                                                                         |                                    |                               |  |  |
|                   | Deal Type: Forward                                                                                |                                    |                               |  |  |
|                   | Specify Date: One Fortnight                                                                       |                                    |                               |  |  |
|                   | Deal Date:                                                                                        |                                    |                               |  |  |
| Dea               | l Details                                                                                         |                                    |                               |  |  |
|                   | Buy Amount: 12.00 USD                                                                             | Sell Amount: INR                   |                               |  |  |
|                   | Indicative Bank Rate: 46.554655 [on 23-08-2010 04:36:34]                                          |                                    |                               |  |  |
| Sett              | lement Details                                                                                    |                                    |                               |  |  |
|                   | Settlement Branch: 333 (BANK FUTURA -QT-333)                                                      |                                    |                               |  |  |
|                   |                                                                                                   |                                    | _                             |  |  |
|                   |                                                                                                   |                                    | ок                            |  |  |

9. Click the **OK** button to go back to the **Deal Booking** Screen.

## 3. View Deal Details

Using this option you can view the deals which are booked. This option displays the status of the deal, data of the utilized amount and the remaining amount from the deal for use in future and the value date of the deals.

#### To view Deal Details :

Navigate through **Payments > Forex Deals > View Deal Details**. The system displays **View Deal Details** screen.

#### **View Deal Details**

| View Deal Details  |          |                |          | 23-08-2010 01:14:45 GMT -1000 |
|--------------------|----------|----------------|----------|-------------------------------|
|                    |          |                |          |                               |
| Customer Id:       | All      | *              |          |                               |
| Buy Currency:      | Select 🗸 | Sell Currency: | Select 🗸 |                               |
| Deal Booking Date: |          | Deal Number:   |          |                               |
| Deal Type:         | Select 💌 | Deal Validity: | Select 🗸 |                               |
| Deal Status:       | Select 🗸 |                |          |                               |
|                    |          |                |          | Search                        |

#### **Field Description**

| Field Name  | Description                                                               |
|-------------|---------------------------------------------------------------------------|
| Customer Id | [Optional, Drop-Down]                                                     |
|             | Select the Customer id to search the Deal details from the dropdown list. |

| Field Name           | Description                                                                                                    |
|----------------------|----------------------------------------------------------------------------------------------------|
| Buy Currency         | [Optional, Drop-Down]<br>Select the Buy Currency of the deal from the dropdown list.                                                        |
| Sell Currency        | [Optional, Drop-Down]<br>Select the Sell Currency of the deal from the dropdown list                                                        |
| Deal Booking<br>Date | [Optional, Pick list]<br>Select the deal booking date from the date pick list                                                               |
| Deal Number          | [Optional, Numeric,35]<br>Type the deal Number to search the deal.                                                                          |
| Deal Type            | [Optional, Drop-Down]<br>Select the deal type to search the deal from the dropdown list.                                                    |
| Deal Validity        | [Optional, Drop-Down and pick list]<br>Select the valid on or valid up to from the dropdown list and select<br>the date from the pick list. |
| Deal Status          | [Optional, Drop-Down]<br>Select the status of the deal for searching the deal from the<br>dropdown list.                                    |

- 1. Enter the required search criteria.
- 2. Click the **Submit** button. The system displays the **View Deal details** screen.

#### **View Deal Details**

|                                                                     | Customer                                                                                                    | Id: All                                      |                                                                                                    | ~                                                                                                    |               |                                            |                                                                                                    | _                                                                                                    |                                                                                                    |                                                                           |                                                                            |                                                                            |                                                                               |
|---------------------------------------------------------------------|----------------------------------------------------------------------------------------------------|----------------------------------------------|----------------------------------------------------------------------------------------------------|----------------------------------------------------------------------------------------------------|---------------|--------------------------------------------|----------------------------------------------------------------------------------------------------|----------------------------------------------------------------------------------------------------|----------------------------------------------------------------------------------------------------|---------------------------------------------------------------------------|----------------------------------------------------------------------------|----------------------------------------------------------------------------|-------------------------------------------------------------------------------|
|                                                                     | Buy Curren                                                                                                    | cy: Se                                       | lect 🗸                                                                                                    |                                                                                                    |               |                                            | Sell (                                                                                                    | Currency:                                                                                                    | Select                                                                                                    |                                                                           | *                                                                          |                                                                            |                                                                               |
| De                                                                  | al Booking Da                                                                                                    | ite:                                         |                                                                                                    |                                                                                                    |               |                                            | Dea                                                                                                    | Number:                                                                                                    |                                                                                                    |                                                                           | ]                                                                          |                                                                            |                                                                               |
|                                                                     | Deal Ty                                                                                                    | pe: Se                                       | lect 💙                                                                                                    |                                                                                                    |               |                                            | Dea                                                                                                    | l Validity:                                                                                                    | Select                                                                                                    | *                                                                         |                                                                            |                                                                            |                                                                               |
|                                                                     | Deal Stat                                                                                                    | us: Se                                       | lect 🗸                                                                                                    |                                                                                                    |               |                                            |                                                                                                    |                                                                                                    |                                                                                                    |                                                                           |                                                                            |                                                                            |                                                                               |
| ◙₽₽₽                                                                |                                                                                                    |                                              |                                                                                                    |                                                                                                    |               |                                            |                                                                                                    |                                                                                                    | Records                                                                                                    | 1 to 10 of                                                                | 94 <                                                                       | Page 1                                                                     | of 10 ≥                                                                       |
| Currency                                                            | Customer                                                                                                    | Deal                                         | Deal Number                                                                                                    | Deal<br>Booking                                                                                                    | Status        | Deal<br>Valid                              | Deal<br>Value                                                                                                    | Deal Buy                                                                                                    | Deal Sell                                                                                                    | Utilized<br>Buy                                                           | Utilized                                                                   | Available                                                                  | Available                                                                     |
| <u>Currency</u><br>Combination                                      | <u>Customer</u><br><u>Id</u>                                                                                              | <u>Deal</u><br>Type                          | <u>Deal Number</u>                                                                                                    | <u>Deal</u><br>Booking<br>Date                                                                                                    | <u>Status</u> | <u>Deal</u><br><u>Valid</u><br><u>Upto</u> | <u>Deal</u><br>Value<br>Date                                                                                                    | <u>Deal Buy</u><br><u>Amount</u>                                                                                  | <u>Deal Sell</u><br>Amount                                                                                                | <u>Utilized</u><br><u>Buy</u><br>Amount                                   | <u>Utilized</u><br><u>Sell</u><br>Amount                                   | <u>Available</u><br><u>Buy</u><br>Amount                                   | <u>Available</u><br><u>Sell</u><br>Amount                                     |
| Currency<br>Combination<br>GBP-USD                                  | Customer<br>Id<br>333000028                                                                                               | <u>Deal</u><br>Type<br>Spot                  | Deal Number<br>333FXSP080040002                                                                                         | Deal<br>Booking<br>Date<br>04-01-<br>2008                                                                                                    | <u>Status</u> | <u>Deal</u><br><u>Valid</u><br><u>Upto</u> | Deal<br>Value<br>Date<br>04-<br>01-<br>2008                                                                                                    | Deal Buy<br>Amount<br>GBP 0.00                                                                                    | Deal Sell<br>Amount<br>USD 0.00                                                                                           | Utilized<br>Buy<br>Amount<br>GBP 0.00                                     | Utilized<br>Sell<br>Amount<br>USD 0.00                                     | Available<br>Buy<br>Amount<br>GBP 0.00                                     | Available<br>Sell<br>Amount<br>USD 0.00                                       |
| Currency<br>Combination<br>GBP-USD<br>USD-GBP                       | Customer           Id           333000028           ABL001361                                                             | Deal<br>Type<br>Spot                         | Deal Number           333FXSP080040002           ABLFSB2073440001                                                       | Deal           Booking           Date           04-01-           2008           10-12-           2007                                                                 | <u>Status</u> | <u>Deal</u><br><u>Valid</u><br><u>Upto</u> | Deal<br>Value<br>Date<br>04-<br>01-<br>2008<br>10-<br>12-<br>2007                                                                                                    | Deal Buy<br>Amount<br>GBP 0.00<br>USD 0.00                                                                        | Deal Sell<br>Amount<br>USD 0.00<br>GBP 0.00                                                                               | Utilized<br>Buy<br>Amount<br>GBP 0.00                                     | Utilized<br>Sell<br>Amount<br>USD 0.00                                     | Available<br>Buy<br>Amount<br>GBP 0.00                                     | Available<br>Sell<br>Mount<br>USD 0.00<br>GBP 0.00                            |
| Currency<br>Combination<br>GBP-USD<br>USD-GBP<br>USD-GBP            | Customer           Id           33300028           ABL001361           ABL001361                                          | Deal<br>Type<br>Spot<br>Spot                 | Deal Number           333FXSP080040002           ABLFSB2073440001           ABLFSB3073440001                            | Deal           Booking           Date           04-01-           2008           10-12-           2007           10-12-           2007                                 | <u>Status</u> | <u>Deal</u><br><u>Valid</u><br><u>Upto</u> | Deal           Value           Date           04-           01-           2008           10-           12-           2007           10-           12-           2007 | Deal Buy<br>Amount<br>GBP 0.00<br>USD 0.00<br>USD 0.00                                                            | Deal Sell<br>Amount<br>USD 0.00<br>GBP 0.00                                                                               | Utilized<br>Buy<br>Amount<br>GBP 0.00<br>USD 0.00                         | USD 0.00<br>GBP 0.00                                                       | Available<br>Buy<br>Amount<br>GBP 0.00<br>USD 0.00                         | Available<br>Sell<br>Amount<br>USD 0.00<br>GBP 0.00<br>GBP 0.00               |
| Currency<br>Combination<br>GBP-USD<br>USD-GBP<br>USD-GBP<br>USD-GBP | Customer           333000028           ABL001361           ABL001361           ABL001361                                  | Deal<br>Type<br>Spot<br>Spot<br>Spot<br>Spot | Deal Number<br>333FXSP080040002<br>ABLFSB2073440001<br>ABLFSB3073440001<br>ABLFSB1073440002                             | Deal           Booking           Date           04-01-           2008           10-12-           2007           10-12-           2007           10-12-           2007 | Status        | Deal<br>Valid<br>Upto                      | Deal           Value           Date           04-           01-           2008           10-           12-           2007           10-           12-           2007 | Deal Buy<br>Amount<br>GBP 0.00<br>USD 0.00<br>USD 0.00                                                            | Deal Sell<br>Amount<br>USD 0.00<br>GBP 0.00<br>GBP 0.00                                                                   | Utilized<br>Buy<br>Amount<br>GBP 0.00<br>USD 0.00<br>USD 0.00<br>USD 0.00 | Utilized<br>Sell<br>Amount<br>USD 0.00<br>GBP 0.00<br>GBP 0.00             | Aroulable<br>Buy<br>GBP 0.00<br>USD 0.00<br>USD 0.00                       | Available<br>Sell<br>USD 0.00<br>GBP 0.00<br>GBP 0.00<br>GBP 0.00             |
| Currency<br>Combination<br>GBP-USD<br>USD-GBP<br>USD-GBP<br>USD-GBP | Customer           1d           333000028           ABL001361           ABL001361           ABL001361           ABL001361 | Deal<br>Type<br>Spot<br>Spot<br>Spot<br>Spot | Deal Number           333FXSP080040002           ABLFSB2073440001           ABLFSB3073440001           ABLFSB1073440001 | Deal           Booking           04-01-           2008           10-12-           2007           10-12-           2007           10-12-           2007                | Status        | <u>Deal</u><br><u>Valid</u><br><u>Upto</u> | Deal<br>Value<br>Date<br>04-<br>01-<br>2008<br>10-<br>12-<br>2007<br>10-<br>12-<br>2007<br>10-<br>12-<br>2007<br>10-<br>12-<br>2007                                  | Deal Buy<br>Amount           GBP 0.00           USD 0.00           USD 0.00           USD 0.00           USD 0.00 | Deal Sell           Amount           USD 0.00           GBP 0.00           GBP 0.00           GBP 0.00           GBP 0.00 | Utilized<br>Buy<br>Amount<br>GBP 0.00<br>USD 0.00<br>USD 0.00<br>USD 0.00 | Utilized<br>Sell<br>Amount<br>USD 0.00<br>GBP 0.00<br>GBP 0.00<br>GBP 0.00 | Available<br>Buy<br>Amount<br>GBP 0.00<br>USD 0.00<br>USD 0.00<br>USD 0.00 | Available<br>Sell<br>USD 0.00<br>GBP 0.00<br>GBP 0.00<br>GBP 0.00<br>GBP 0.00 |

## **Field Description**

| Field Name              | Description                                                                          |
|-------------------------|--------------------------------------------------------------------------------------|
| Currency<br>Combination | [Display]<br>This field displays the buy-sell currency combination of the deal.      |
| Customer Id             | [Display]<br>This field displays the customer id for which the deal has been booked. |
| Deal type               | [Display]<br>This field displays the type of the deal.                               |
| Deal Number             | [Display]<br>This field displays the deal number for reference.                      |
| Deal Booking Date       | [Display]<br>This field displays the booking date of the deal.                       |
| Status                  | [Display]<br>This field displays the utilization status of the deal.                 |
| Deal Valid Up to        | [Display]<br>This field displays the date up to which the deal is valid.             |
| Deal Value Date         | [Display]<br>This field displays the value date of the deal.                         |

| Field Name                                                | Description                                                                                  |
|-----------------------------------------------------------|----------------------------------------------------------------------------------------------|
| Deal Buy Amount                                           | [Display]<br>This field displays the buy amount and currency in the deal.                    |
| Deal Sell Amount                                          | [Display]<br>This field displays the sell amount and currency in the deal.                   |
| Utilized Buy Amount                                       | [Display]<br>This field displays the utilized buy amount and currency in the deal.           |
| Utilized Sell Amount                                      | [Display]<br>This field displays the utilized sell amount and currency in the deal.          |
| Available Buy<br>Amount                                   | [Display]<br>This field displays the remaining buy amount and currency in the deal.          |
| Available Sell<br>Amount                                  | [Display]<br>This field displays the remaining sell amount and currency in the deal.         |
| 3. Click the <b>Downlo</b><br><b>Outward Guarar</b><br>OR | ad button to download the complete details. The system displays the Amendment dialog screen. |
| Click the <b>reorder</b><br>OR                            | button button to reorder the columns or select the columns that appear in the list           |
| Click the <b>Print</b> bu<br>OR                           | itton 🚔 to print the data.                                                                   |
| Click on Edit but                                         | on 🧖 column to edit the number of columns.                                                   |

### View Deal Details - Download

| View Deal Details                                | 23-08-2010 01:16:32 GMT -1000                                                                                     |
|--------------------------------------------------|----------------------------------------------------------------------------------------------------|
| Download Type Page Layout 💙<br>File Format PDF 📝 |                                                                                                    |
|                                                  | Currency Combination<br>Customer Id<br>Deal Type<br>Deal Number<br>Deal Booking Date<br>Status<br>Deal Valid Upto |
|                                                  | Download Close                                                                                                    |

## **Field Description**

| Field Name        | Description                                                                                       |
|-------------------|---------------------------------------------------------------------------------------------------|
| Download Type     | [Mandatory, Drop-Down]                                                                            |
|                   | Select the report type from the drop-down list.                                                   |
|                   | The options are as follows:                                                                       |
|                   | Page Layout                                                                                       |
| File Format       | [Mandatory, Drop-Down]                                                                            |
|                   | Select the appropriate type of file format from the drop-down list.<br>The options are as follows |
|                   | • PDF                                                                                             |
|                   | • XLS                                                                                             |
|                   | • HTML                                                                                            |
|                   | • RTF                                                                                             |
| 4. Select the dow | nload type and file format from the drop-down list.                                               |
| 5. Click the      | button to exclude the options for downloading.                                                    |

- \_\_\_\_\_
- 6. Click the solution to include the options for downloading.
- 7. Click the **Download** button. The system displays the **File Download** dialog box.

#### **File Download**

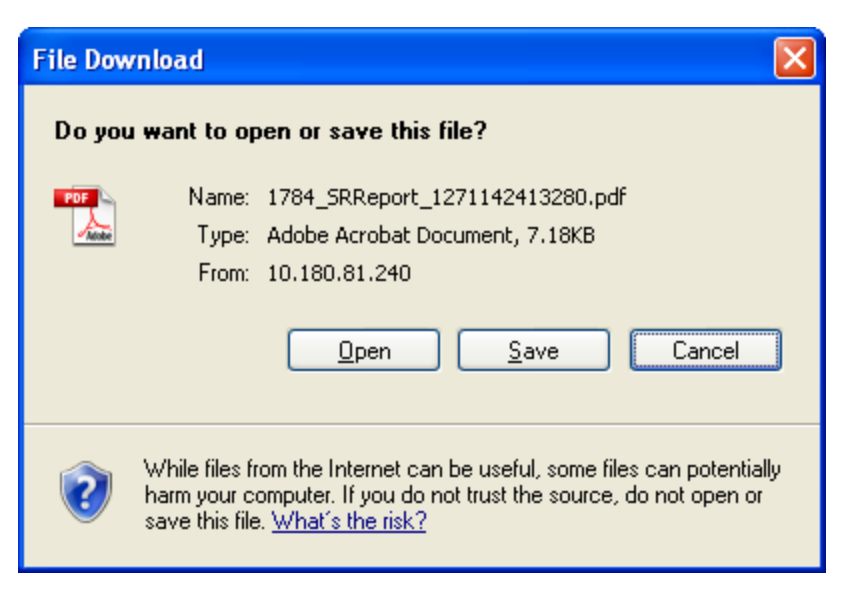

8. Click the **Open** button to open the file. OR

Click the Save to download and save. The system will save the file at the specified location.

#### **Download Complete**

| Download complete                             |       |
|-----------------------------------------------|-------|
| Download Complete                             |       |
| 15488_1221550985601.CSV from 10.22.91.122     |       |
| Downloaded: 406 bytes in 1 sec                |       |
| Download to: C:\Docu\15488_1221550985601      | .CSV  |
| Transfer rate: 406 bytes/Sec                  |       |
| Close this dialog box when download completes |       |
|                                               |       |
| Open Open Folder                              | Close |

9. Click the **Open** button to open the file.

OR

Click the Open Folder button to open the folder in which the file is saved OR

Click the Close button to close.

# 4. Usage of Deals in Cross Currency Transactions

Using this option you can use FOREX deals in cross currency transfer in some payments types. Depending on the flag set at customer profile application will display deal selection options to you.

#### **Deal Options**

| C Deal Details |    |
|----------------|----|
| Prebooked      | GO |
| Online         |    |
| Bank           |    |
| Total          |    |
|                |    |

#### **Field Description**

| Field Name   | Description                                                                                                    |
|--------------|----------------------------------------------------------------------------------------------------|
| Deal Details |                                                                                                    |
| Deal Types   | <ul> <li>[Conditional, Radio Button ]</li> <li>Select the deal type Radio Button to be used in the payment.</li> <li>The option are as follows;</li> <li>Pre Booked</li> <li>Online</li> </ul> |

Bank Rate

|            | -                                                                                |
|------------|----------------------------------------------------------------------------------|
| Pre Booked | [Conditional, Display]                                                           |
|            | This field displays the Transfer Amount to be converted using Pre Booked Deals.  |
|            | This Field is enabled only if Online Deal type is selected                       |
| Online     | [Conditional, Display]                                                           |
|            | This field displays the transfer amount to be converted using Online FOREX Deal. |
|            | This Field is enabled only if Online Deal type is selected                       |
| Bank       | [Conditional, Display]                                                           |
|            | This field displays the transfer amount to be converted using Bank Rate          |
|            | This field is enabled only if Bank Deal type is selected                         |
| Total      | [Display]                                                                        |
|            | Display the total amount to be converted.                                        |
|            |                                                                                  |

#### Field Name Description

1. Select the deal type.

2. On selecting the deal type as online or Bank the transaction can be continued on the same screen.

## 4.1. Prebooked

1. On selecting the Deal type as Prebooked, click the **Go** button. The system displays the Prebooked Details screen

#### Pre booked Details

| re | ebooked Detai                 | ls          |            |             |          | 23-08-2010 01:29  | :06 GMT -10 |
|----|-------------------------------|-------------|------------|-------------|----------|-------------------|-------------|
|    | Available Prebooked<br>Amount | 1 0.60<br>: |            |             |          |                   |             |
|    | Contract Number               | Deal Type   | Buy Amount | Sell Amount | Rate     | Amount to be Used | Currency    |
| ~  | 333EXSP080040002              | FORWARD     | 0.61 GBP   | 1.00 USD    | 1.646300 |                   | GBP         |

#### **Field Description**

| Field Name                        | Description                                                                                                    |
|-----------------------------------|----------------------------------------------------------------------------------------------------|
| Available Pre<br>booked<br>Amount | [Display<br>This field displays the available pre booked amount.                                                                               |
| Forward Deals                     |                                                                                                    |
| Deal Number                       | [Optional , Radio button ]<br>Select the deal number Radio button from the deal number column which is<br>to be utilized as a pre booked deal. |
| Deal Type                         | [Display]<br>This column displays the type of the deal as S for spot and F for forward deal.                                                   |
| Contract<br>Number                | [Display]<br>This column displays the contract number of the deal.                                                                             |
| Outstanding<br>Buy amount         | [Display]<br>This column displays the outstanding buy amount from the deal and<br>currency of the buy amount.                                  |
| Outstanding<br>Sell amount        | [Display]<br>This column displays the outstanding sell amount from the deal and currency<br>of the sell amount.                                |
| Rate                              | [Display]<br>This column displays the rate of currency with respect to the base currency                                                       |
| Valid Upto                        | [Display]<br>This column displays the validity of the deal booked for utilization.                                                             |

| Field Name           | Description                                                                                                    |
|----------------------|----------------------------------------------------------------------------------------------------|
| Amount to be<br>used | [Conditional, Numeric, 13,Two<br>Type the amount that is to be utilized from the available amount from the<br>pre booked deal |
| Currency             | [Display]<br>This field displays the currency in which the amount is available for<br>utilization.                            |

 Click the Submit button. The system displays the payments screen for which the deal will be utilized. OR

Click the **Cancel** button to Cancel the deal booking.

### **Payments Screen**

| nternal Transfer                 |                                           | 23-08-2010 01:37:05 GMT -1                                                         |
|----------------------------------|-------------------------------------------|------------------------------------------------------------------------------------|
|                                  |                                           |                                                                                    |
| Payment To                       |                                           |                                                                                    |
| Existing Template 🔘              | 0,                                        |                                                                                    |
| Make New Payment 💿               |                                           |                                                                                    |
| User Reference :                 |                                           |                                                                                    |
| Source Account*:                 | 333000028 33300002811 ACC LTD US          | D 1,231.02 VSD                                                                     |
| Beneficiary Details              |                                           |                                                                                    |
| Beneficiary Account*:            | 33300002809                               |                                                                                    |
| Beneficiary Branch*:             | 333 (BANK FUTURA -QT-333)                 | ×                                                                                  |
| Beneficiary Email:               |                                           |                                                                                    |
| Payment Details                  |                                           |                                                                                    |
| Transfer Amount*:                | 0.60 GBP                                  | Deal Details                                                                       |
| Transfer Currency*:              | POUND STERLING                            | Prebooked     0.60                                                                 |
| Pay now 💿                        | 23-08-2010                                | Online                                                                             |
| Pay later                        |                                           | O Bank                                                                             |
| ray later O                      |                                           | Total 0.60                                                                         |
| Setup Standing Instruction 🔾     |                                           |                                                                                    |
| Other Details                    |                                           |                                                                                    |
| Narrative:                       |                                           |                                                                                    |
| Template Access Type:            | Select 💌                                  |                                                                                    |
|                                  | View                                      | Limits Save as Template Save as Draft Initiate Save and Submit                     |
| Indicates mandatory fields.** In | dicates mandatory if particular option is | enabled The actual Debit Amount for Future Dated Cross Currency Transfers may diff |

3. Click the **Initiate** button the system displays the Respactive Payment'sVerify screen.

## Payments Screen - Verify

| Internal Transfer - Ve         | rify                                  |                               |              | 23-08-2010 01:29:54 GMT -1000    |
|--------------------------------|---------------------------------------|-------------------------------|--------------|----------------------------------|
|                                |                                       |                               |              |                                  |
| User Reference :               |                                       |                               |              |                                  |
| Source Account:                | 33300002811 333 333000028             |                               |              |                                  |
| Beneficiary Details            |                                       |                               |              |                                  |
| Beneficiary Account:           | 33300002809                           |                               |              |                                  |
| Beneficiary Branch:            | 333 (BANK FUTURA -QT-333)             |                               |              |                                  |
| Beneficiary Email:             |                                       |                               |              |                                  |
| Payment Details                |                                       |                               |              |                                  |
| Transfer Amount:               | 0.60 GBP                              | - Deal Deta                   | nils<br>0.60 | CRD                              |
| Transfer Currency:             | POUND STERLING                        | Online                        | 0.00         | GDF                              |
| Pay now :                      | 23-08-2010                            | Bank<br>Total                 | 0.60         | GBP                              |
|                                |                                       |                               |              |                                  |
| Other Details                  |                                       |                               |              |                                  |
| Narrative:                     |                                       |                               |              |                                  |
| Template Access Type:          | Not Applicable                        |                               |              |                                  |
|                                |                                       |                               |              | Change Confirm                   |
| The actual Debit Amount for Fu | ture Dated Cross Currency Transfers m | nay differ based on the preva | ailing e     | exchange rate on the value date. |

4. Click the **Confirm** button. The system displays the Payments Confirm screen with Payment Rate details.

## Payments Screen - Confirm

| ernal Transfer - Confirm                        |            |                  |                  |            | :           | 23-08-2010 01 | :29:54 GMT -       |
|-------------------------------------------------|------------|------------------|------------------|------------|-------------|---------------|--------------------|
| Host Reference Number: 0FCFINT001860            | 025        |                  |                  |            |             |               |                    |
| User Reference :                                |            |                  |                  |            |             |               |                    |
| Source Account: 33300002811 3                   | 33 3330000 | 28               |                  |            |             |               |                    |
| neficiary Details                               |            |                  |                  |            |             |               |                    |
| Beneficiary Account: 33300002809                |            |                  |                  |            |             |               |                    |
| Beneficiary Branch: 333 (BANK FUT               | URA -QT-33 | 3)               |                  |            |             |               |                    |
| Beneficiary Email:                              |            |                  |                  |            |             |               |                    |
| yment Details                                   |            |                  |                  |            |             |               |                    |
| Transfer Amount: 0.60 GBP                       |            |                  | Deal Det         | ails       |             |               |                    |
| Transfer Currency: POUND STERLI                 | NG         |                  | Online           | 10.60 GBP  |             |               |                    |
| Pay now : 23-08-2010                            |            |                  | Bank<br>Total    | 0.60 GBP   |             |               |                    |
| her Details                                     |            |                  |                  |            |             |               |                    |
| Narrative:                                      |            |                  |                  |            |             |               |                    |
| Template Access Type: Not Applicable            |            |                  |                  |            |             |               |                    |
| yment Rate Details                              |            |                  |                  |            |             |               |                    |
|                                                 | Sr No      | Deal Number      | Currency<br>Pair | Buy Amount | Sell Amount | Rate          | Deal Value<br>Date |
| abooked Deals                                   | 1          | 333FXSP080040002 | USD / GBP        | 0.60 GBP   | 0.36 USD    | 1.646300      | 04-01-2008         |
| Total Amount / Average Rate                     |            |                  |                  | 0.60 GBP   | 0.36 USD    | 1.646300      |                    |
| Total Payment Amount / Weighted<br>Average Rate |            |                  |                  | 0.60 GBP   | 0.36 USD    | 1.646300      |                    |
|                                                 |            |                  |                  |            |             |               |                    |

5. Click the **OK** button. The system displays the respective payment's initiate screen.

## 4.2. Online Deals

- 1. On selecting the **Online deals** Radio button and initiating the payments transaction. The system displays the deal booking screen or the initiate deal screen depending upon the authorization type.
- 2. In case of authorizations the Book deal option will be available for final authorizer. Click the **Confirm** button on the **initiate Deal Verify** screen.
- 3. In case of auto authorization transactions system will ask to book the deal with treasury system. Click the **Book Deal** button. The system displays **Deal Booking** Screen.

#### **Payments – Verify**

| 23-08-2010 01:58:13 G     |
|---------------------------|
|                           |
|                           |
|                           |
|                           |
|                           |
|                           |
|                           |
|                           |
| Deal Details<br>Prebooked |
| Online 1500.00 USD        |
| Bank                      |
| Total 1500.00 USD         |
|                           |
|                           |
|                           |
| Change Boo                |
|                           |
|                           |

#### **Book Deal**

| Deal Boo <mark>ki</mark> ng |              | 23-08-2010 01:58 | 23-08-2010 01:58:32 GMT -1000 |            |  |
|-----------------------------|--------------|------------------|-------------------------------|------------|--|
| Buy Curr                    | ency: USD    |                  |                               |            |  |
| Sell Curr                   | ency: INR    |                  |                               |            |  |
|                             | Rate: 46.554 | 4655             |                               |            |  |
| Transaction                 | Date: 25-08- | 2010             |                               |            |  |
| Time Remaining              | 995.4        | Seconds.         |                               |            |  |
|                             |              |                  | Accept Reject                 | t Get Rate |  |

- 4. The timer will run depending on the currency pair setting.
- 5. Click the Accept button to accept the rate within the time allocated.

OR Click the **Reject** button to reject the rate.

OR

Click the Get Rate to get the rate again.

#### **Deal Booking Confirm**

| )eal Booking     |             | 23-08-2010 01:59:51 GMT -1000 |
|------------------|-------------|-------------------------------|
| Deal Status      | Deal Booked |                               |
| Reference No     |             |                               |
| Buy Currency     | USD         |                               |
| Sell Currency    | INR         |                               |
| Rate             | 46.554655   |                               |
| Transaction Date | 25-08-2010  |                               |

6. Click the **Close** button. The system displays the **Payments – Verify** screen.

### **Payments Verify**

| Internal Transfer - Verify                                                   | 23-08-2010 01:58:13 GMT -1000                            |
|------------------------------------------------------------------------------|----------------------------------------------------------|
|                                                                              |                                                          |
| User Reference :                                                             |                                                          |
| Source Account: 00000005910 333 333000028                                    |                                                          |
| Beneficiary Details                                                          |                                                          |
| Beneficiary Account: 33300002811                                             |                                                          |
| Beneficiary Branch: 333 (BANK FUTURA -QT-333)                                |                                                          |
| Beneficiary Email:                                                           |                                                          |
| Payment Details                                                              |                                                          |
| Transfer Amount: 1,500.00 USD                                                | Deal Details<br>Prebooked                                |
| Transfer Currency: US DOLLAR                                                 | Online 1500.00 USD                                       |
| Pay now : 23-08-2010                                                         | Bank<br>Total 1500.00 USD                                |
| Othor Dataile                                                                |                                                          |
| Narative:                                                                    |                                                          |
| Narrauve:                                                                    |                                                          |
| Template Access Type: Not Applicable                                         |                                                          |
|                                                                              | Change Confirm                                           |
| The actual Debit Amount for Future Dated Cross Currency Transfers may differ | based on the prevailing exchange rate on the value date. |

7. Click the **Confirm** button. The system displays the **Payments Confirm** screen. OR

Click the  $\ensuremath{\textbf{Change}}$  button to edit the input details for payments.

## Payments - confirm

| Deal has been booked.     Transaction submitted for Fetch Deals having reference 258802239177146 has been Auto Authorized .     Funds Transfer successful     Transaction submitted for Internal Account Transfer having reference 204346170177151 has been Auto Authorized . <b>Internal Transfer - Confirm</b> 23-08-2010 01:58:13 G |
|----------------------------------------------------------------------------------------------------|
| Transaction submitted for Fetch Deals having reference 258802239177146 has been Auto Authorized .         Funds Transfer successful         Transaction submitted for Internal Account Transfer having reference 204346170177151 has been Auto Authorized .         ternal Transfer - Confirm         23-08-2010 01:58:13 G            |
| Funds Transfer successful         Transaction submitted for Internal Account Transfer having reference 204346170177151 has been Auto Authorized .         ternal Transfer - Confirm         23-08-2010 01:58:13 G                                                                                                    |
| Transaction submitted for Internal Account Transfer having reference 204346170177151 has been Auto Authorized .         ternal Transfer - Confirm         23-08-2010 01:58:13 G                                                                                                    |
| ternal Transfer - Confirm 23-08-2010 01:58:13 C                                                                                                    |
| ternal Transfer - Confirm 23-08-2010 01:58:13 C                                                                                                    |
|                                                                                                    |
| Lines Beference -                                                                                                    |
| User Reference :                                                                                                    |
| Source Account: 00000005910 333 333000028                                                                                                    |
| eneficiary Details                                                                                                    |
| Beneficiary Account: 33300002811                                                                                                    |
| Beneficiary Branch: 333 (BANK FUTURA -QT-333)                                                                                                    |
| Beneficiary Email:                                                                                                    |
| ayment Details                                                                                                    |
| Transfer Amount: 1,500.00 USD Deal Details                                                                                                    |
| Transfer Currency: US DOLLAR Online 1500.00 USD                                                                                                    |
| Pay now : 23-08-2010 Bank<br>Total 1500.00 USD                                                                                                    |
| they Detaile                                                                                                    |
| Narrative:                                                                                                    |
| Template Access Type: Not Applicable                                                                                                    |
|                                                                                                    |
| ayment Rate Details                                                                                                    |
| Sr No Deal Number Currency Pair Buy Amount Sell Amount Rate Deal Va<br>Date                                                                                                    |
| Online Spot/Fwd 1 INR / USD 1,500.00 USD 32.22 INR 46.554655 25-08-2                                                                                                    |
| Total Amount / Average Rate     1,500.00 USD     32.22 INR     46.554655                                                                                                    |
| Total Payment Amount / Weighted 1,500.00 USD 32.22 INR 46.554655<br>Average Rate 46.554655                                                                                                    |
|                                                                                                    |
|                                                                                                    |
|                                                                                                    |
| e actual Debit Amount for Future Dated Cross Currency Transfers may differ based on the prevailing exchange rate on the value date.                                                                                                    |

8. Click the **OK** button to go back to **Transfer and Payments** main screen.

## 4.3. Bank Rate

- 1. On selecting the **Bank Rate** Radio button and initiating the payments transaction. The system calculated the details as per the bank mid rate.
- 2. In case of authorizations the Book deal option will be available for final authorizer. Click the **Confirm** button on the **initiate Deal Verify** screen.

#### **Payments Verify**

| Own Account Transfer  | · - Verify                |                             | 23-08-2010 02:39:24 GMT -1000 |
|-----------------------|---------------------------|-----------------------------|-------------------------------|
|                       |                           |                             |                               |
| User Reference :      |                           |                             |                               |
| Source Account:       | 33300002813 333 333000028 |                             |                               |
| Beneficiary Details   |                           |                             |                               |
| Destination Account:  | 33300003809 333 333000028 |                             |                               |
| Payment Details       |                           |                             |                               |
| Transfer Amount:      | 100.00 USD                | C Deal Details<br>Prebooked |                               |
| Pay now :             | 23-08-2010                | Online<br>Rapk 100.00 USD   |                               |
|                       |                           | Total 100.00 USD            |                               |
|                       |                           |                             |                               |
| Other Details         |                           |                             |                               |
| Narrative:            |                           |                             |                               |
| Template Access Type: | Not Applicable            |                             |                               |
|                       |                           |                             |                               |
|                       |                           |                             | Change Confirm                |

3. Click the **Confirm** button. The system displays the **Payments Confirm** screen. OR

Click the **Change** button to edit the input details for payments.

## Payments - confirm

| vn Account Transfer - Confirm               |              |             |                                 |                      |             | 23-08-2010 02:39:24 GMT - |                    |  |
|---------------------------------------------|--------------|-------------|---------------------------------|----------------------|-------------|---------------------------|--------------------|--|
| Host Reference Number: 0FCFINT0018          | 60025        |             |                                 |                      |             |                           |                    |  |
| User Reference :                            |              |             |                                 |                      |             |                           |                    |  |
| Source Account: 33300002813                 | 333 33300002 | 8           |                                 |                      |             |                           |                    |  |
| eficiary Details                            |              |             |                                 |                      |             |                           |                    |  |
| Destination Account: 33300003809            | 333 33300002 | 8           |                                 |                      |             |                           |                    |  |
| ment Details                                |              |             |                                 |                      |             |                           |                    |  |
| Transfer Amount: 100.00 USD                 |              |             | Deal Details<br>Prebooked       |                      |             |                           |                    |  |
| Pay now : 23-08-2010                        |              |             | Online<br>Bank 100<br>Total 100 | 0.00 USD<br>0.00 USD |             |                           |                    |  |
| er Details                                  |              |             |                                 |                      |             |                           |                    |  |
| Narrative:                                  |              |             |                                 |                      |             |                           |                    |  |
| Template Access Type: Not Applicable        | 9            |             |                                 |                      |             |                           |                    |  |
| yment Rate Details                          |              |             |                                 |                      |             |                           |                    |  |
|                                             | Sr No        | Deal Number | Currency Pair                   | Buy Amount           | Sell Amount | Rate                      | Deal Value<br>Date |  |
| ik Rate                                     | 1            |             | INR / USD                       | 100.00 USD           | 2.15 INR    | 46.554655                 |                    |  |
| Total Amount / Average Ra                   | te           |             |                                 | 100.00 USD           | 2.15 INR    | 46.554655                 |                    |  |
| Total Payment Amount / Weight<br>Average Ra | ed<br>te     |             |                                 | 100.00 USD           | 2.15 INR    | 46.554655                 |                    |  |

4. Click the **OK** button to go back to **Transfer and Payments** main screen.

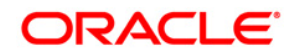

Oracle FLEXCUBE Direct Banking Foreign Exchange User Manual October 2012 Version Number: 12.0.1.0.0

Oracle Financial Services Software Limited Oracle Park Off Western Express Highway Goregaon (East) Mumbai, Maharashtra 400 063 India Worldwide Inquiries: Phone: +91 22 6718 3000 Fax:+91 22 6718 3001 www.oracle.com/financialservices/

Copyright © 2008, 2012, Oracle and/or its affiliates. All rights reserved.

Oracle and Java are registered trademarks of Oracle and/or its affiliates. Other names may be trademarks of their respective owners.

U.S. GOVERNMENT END USERS: Oracle programs, including any operating system, integrated software, any programs installed on the hardware, and/or documentation, delivered to U.S. Government end users are "commercial computer software" pursuant to the applicable Federal Acquisition Regulation and agency-specific supplemental regulations. As such, use, duplication, disclosure, modification, and adaptation of the programs, including any operating system, integrated software, any programs installed on the hardware, and/or documentation, shall be subject to license terms and license restrictions applicable to the programs. No other rights are granted to the U.S. Government.

This software or hardware is developed for general use in a variety of information management applications. It is not developed or intended for use in any inherently dangerous applications, including applications that may create a risk of personal injury. If you use this software or hardware in dangerous applications, then you shall be responsible to take all appropriate failsafe, backup, redundancy, and other measures to ensure its safe use. Oracle Corporation and its affiliates disclaim any liability for any damages caused by use of this software or hardware in dangerous applications.

This software and related documentation are provided under a license agreement containing restrictions on use and disclosure and are protected by intellectual property laws. Except as expressly permitted in your license agreement or allowed by law, you may not use, copy, reproduce, translate, broadcast, modify, license, transmit, distribute, exhibit, perform, publish or display any part, in any form, or by any means. Reverse engineering, disassembly, or decompilation of this software, unless required by law for interoperability, is prohibited.

The information contained herein is subject to change without notice and is not warranted to be error-free. If you find any errors, please report them to us in writing.

This software or hardware and documentation may provide access to or information on content, products and services from third parties. Oracle Corporation and its affiliates are not responsible for and expressly disclaim all warranties of any kind with respect to third-party content, products, and services. Oracle Corporation and its affiliates will not be responsible for any loss, costs, or damages incurred due to your access to or use of third-party content, products, or services.

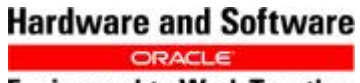

**Engineered to Work Together**